Changer la couleur...

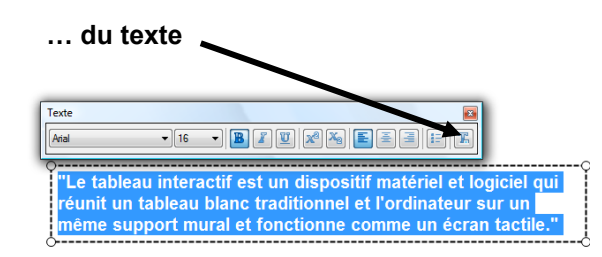

... de la bordure des rectangles

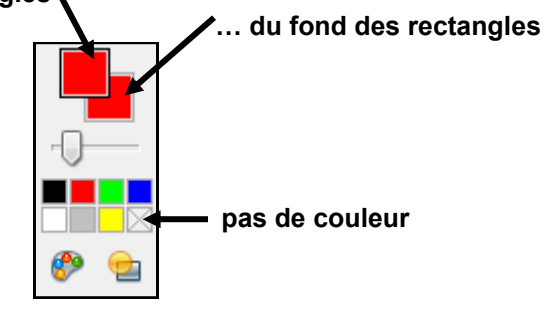

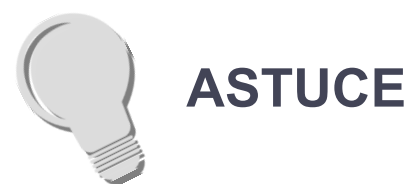

#### Créer une poignée pour le révélateur

Pour éviter de masquer le texte de la réponse lors du déplacement du « révélateur », on peut agrémenter ce dernier d'une poignée. Pour cela, il suffit de tracer un petit rectangle (noir) sur un bord du « révélateur » et de grouper les deux objets.

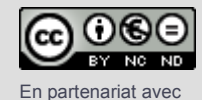

Mimio

Directeur de publication : William Marois, recteur de l'académie de Créteil Directeur de collection : François Villemonteix Responsables éditoriaux : Patrice Nadam & Michel Narcy Pôle numérique – académie de Créteil http://mediafiches.ac-creteil.fr **MEDIAFICHES** 

## pôle numérique

MINISTÈRE DE L'ÉDUCATION NATIONALE, DE LA JEUNESSE ET DE LA VIE ASSOCIATIVE

MINISTÈRE DE L'ENSEIGNEMENT SUPÉRIEUR

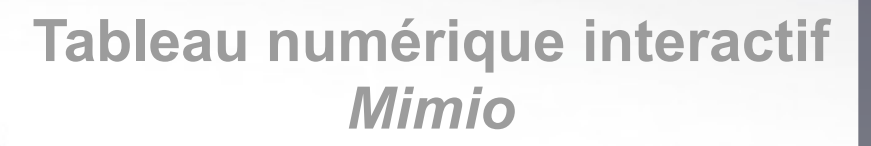

# Fabriquer un « révélateur » de réponse

#### **SITUATION 1**

La page du tableau affiche une question (1), un cadre destiné à recevoir la réponse écrite par l'élève qui passe au tableau (2), un cadre destiné à « révéler » la bonne réponse (3).

### LE PRINCIPE

Le texte de la bonne réponse est affecté de la couleur blanche et devient alors invisible sur un fond de même couleur. Un cadre de couleur bleue, placé en arrière-plan, sous le texte, permet de révéler la bonne réponse.

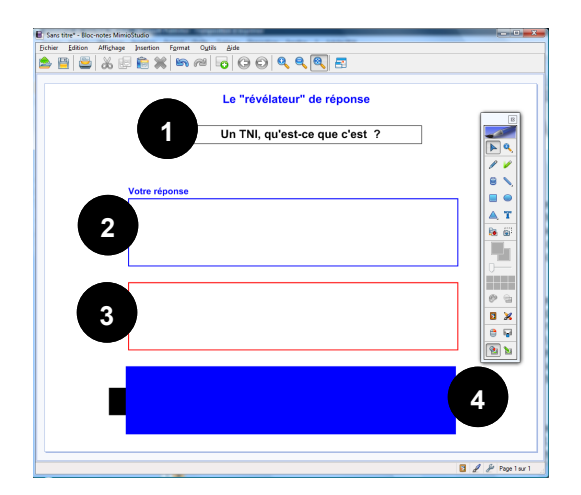

#### **SITUATION 2**

Le déplacement du « révélateur » – le rectangle bleu (4) – sur le cadre rouge fait apparaître la bonne réponse.

| Eichier Edition | Affighage Insertion Format Outlis                               | <sup>jok</sup><br>  © ⊙   <b>Q, Q, Q, <u>Q</u>, ह</b>                                                                                   |
|-----------------|-----------------------------------------------------------------|----------------------------------------------------------------------------------------------------|
|                 | 1                                                               | Le "révélateur" de réponse                                                                                                    |
|                 | l                                                               | Jn TNI, qu'est-ce que c'est ?                                                                                                    |
|                 | Votre réponse                                                   |                                                                                                    |
|                 |                                                                 |                                                                                                    |
|                 | "Le tableau intera<br>réunit un tableau l<br>support mural et f | ctif est un dispositif matériel et logiciel qui<br>blanc traditionnel et l'ordinateur sur un même<br>onctionne comme un écran tactile." |
|                 |                                                                 |                                                                                                    |
|                 |                                                                 |                                                                                                    |
|                 |                                                                 |                                                                                                    |

### LA RÉALISATION

Pour créer le texte de la bonne réponse :

- Utilisez l'outil *Texte*, en choisissant la couleur noire (ou une autre couleur sombre)
- Placez et dimensionnez cette zone de texte, à votre convenance.

Pour créer le cadre destiné à « révéler » cette bonne réponse :

- Utilisez l'outil Rectangle
- Sélectionnez le rouge pour la bordure (ou une couleur qui vous convient) et aucune couleur pour le fond
- Tracez le cadre autour de la zone de texte.

Pour créer le « révélateur » :

- Copiez-collez le rectangle précédent
- Déplacez le rectangle dupliqué et modifiez ses propriétés : une couleur de *remplissage* bleue et une couleur de *ligne* identique
- Sélectionnez la zone de texte (par un double-clic)
- La zone de texte étant active, sélectionnez tout le texte et choisissez la couleur blanche (le texte de la bonne réponse disparaît)
- Sélectionnez le texte et le cadre (rouge) qui l'entoure
- Groupez les deux éléments et verrouillez-les en place.

Le « révélateur » (le rectangle bleu), créé après la zone de texte, se trouve au-dessus (sur une couche supérieure) de celle-ci.

- Placez-le dessous, en choisissant le menu Format - Tri puis Arrière-plan
- Testez le bon fonctionnement de votre « révélateur » de réponse.

Seul le « révélateur » doit être mobile. Pour éviter de déplacer les autres éléments de la page, sélectionnez-les et verrouillez-les. PAS À PAS

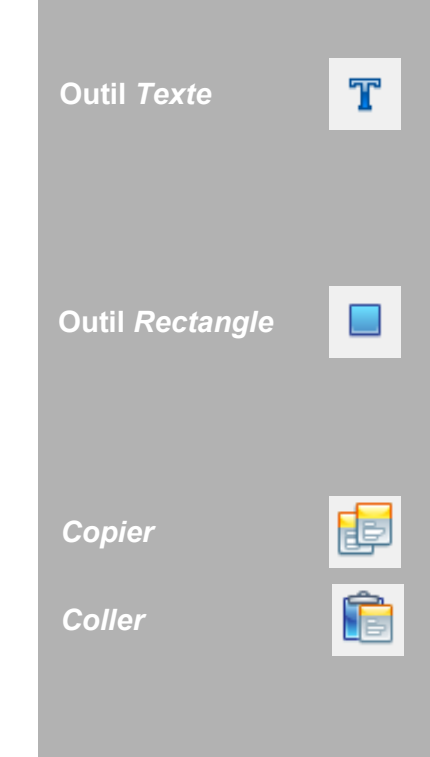

| F <u>o</u> r | mat O <u>u</u> tils <u>A</u> ide  |   |  |
|--------------|-----------------------------------|---|--|
| A            | Police                            |   |  |
|              | <u>A</u> lignement de paragraphes |   |  |
|              | <u>V</u> errouillage              |   |  |
|              | A <u>l</u> igner                  |   |  |
|              | <u>G</u> roupement                | • |  |
|              | Iri                               | × |  |
| _            |                                   |   |  |